# Création d'un compte chez Stripe et connexion à la marketplace

# www.commerces-ornanslouelison.com

# Étape 1

Il faut nous fournir le nom de votre entreprise tel qu'il est indiqué sur le site internet ACC'OR et l'adresse email qui sera associée à votre compte Stripe

# Étape 2

Nous vous enverrons un lien permettant de créer un compte Stripe connecté à la marketplace.

Vous aurez des informations à compléter obligatoirement, que nous reportons ci-dessous afin que vous puissiez préparer les infos et documents nécessaires.

## Page 1 ( infos du compte )

Choix du type d'entité :

- Particulier ou auto-entrepreneur
- Société

Numéro de téléphone portable (pouvant recevoir un SMS de validation à la page suivante)

Adresse email (nous pré-remplirons cette case avec l'adresse email que vous aurez fournie pour le compte)

## Page 2 ( infos de l'entreprise )

Dénomination sociale

Nom commercial (si différent)

Adresse de l'entreprise

Numéro SIREN (sur 9 chiffres)

Site Web de l'entreprise : si vous n'en avez pas, indiquez www.commerces-ornanslouelison.com

#### Page 3 ( infos du dirigeant )

Nom et prénom

Adresse email

Date de naissance

Adresse personnelle

Case à cocher : "Je possède au moins 25% de l'entreprise"

Pour la question suivante "Êtes-vous la seule personne détenant au moins 25% de la société ?", nous conseillons de cocher "Oui", sinon les infos personnelles de tous les autres actionnaires seront demandées

Case à cocher : "Je suis membre du conseil d'administration de l'entreprise"

Pour la question suivante "Êtes-vous l'unique membre du conseil d'administration de l'entreprise ?", nous conseillons également de cocher "Oui", pour la même raison.

#### Page 4 (justificatif d'identité)

Il faut fournir un justificatif d'identité au format JPG ou PNG, par exemple votre carte d'identité recto et verso, permis de conduire ou passeport..

Si vous n'avez pas ce document numérisé, vous pourrez utiliser un lien fourni pour continuer de remplir le formulaire sur votre smartphone, pour utiliser l'appareil photo et prendre une photo de vos documents.

#### Page 5 (justificatif de domicile de l'utilisateur)

De la même façon que pour le justificatif d'identité, il faut produire un justificatif de domicile, soit une facture de service, ou un relevé bancaire.

## Page 6 (infos de votre compte bancaire)

Il faut indiquer votre numéro d'IBAN et le confirmer

## Page 7 (résumé de l'inscription)

Vérifier les informations que vous avez indiquées et cliquer sur le bouton "Terminé"

Étape 3

Vous serez redirigé vers la page qui enregistre votre compte et le connecte à la marketplace.